## **Deleting an Expense Report**

If an employee creates an expense report in error, they will first withdraw the report in order to delete it.

\*After withdrawing the report, please following the instructions below to delete the report.

1. Click on the Expense Report Delete link in the Expenses WorkCenter.

| <pre>Keeping Content Content C</pre> | Expenses WorkCenter                                                                                                    |  |  |
|----------------------------------------------------------------------------------------------------|----------------------------------------------------------------------------------------------------|--|--|
| Expenses WorkCenter & «<br>Main Reports/Queries<br>& Links C :                                                                                                    | Delete Expense Report<br>Enter any information you have and click Search. Leave fields blank for a list of all values. |  |  |
| <ul> <li>▶ Travel and Safety</li> <li>▶ Credit Card Processing - Expenses</li> <li>▼ Expense Processing - Employee</li> </ul>                                                                                                    | Find an Existing Value  Search Criteria                                                                                |  |  |
| Approve Transactions                                                                                                    | Empl ID begins with 🗸                                                                                                  |  |  |
| Expense Report Create/Modify                                                                                                    | Name begins with 🗸                                                                                                    |  |  |
| Expense Report View                                                                                                    | Case Sensitive                                                                                                    |  |  |
| Expense Report Print                                                                                                    | Search Clear Davis Search 🖉 Sava Search Criteria                                                                       |  |  |
| Expense Report Delete                                                                                                    | Basic Search Save Search Unteria                                                                                       |  |  |

- 2. Then, click the Search button without entering any information. This will pull up the expense report that needs to be deleted.
- 3. Click the check box of the expense report that you would like to delete by confirming the correct one by the Report ID, Description, and Amount. Once the correct report is selected, click the Delete Selected Report(s) button.

| Travel and   | Expense          |                    |               |        |          |  |  |
|--------------|------------------|--------------------|---------------|--------|----------|--|--|
| Delete an    | Expense R        | eport              |               |        |          |  |  |
|              |                  |                    |               |        |          |  |  |
|              |                  |                    |               |        |          |  |  |
| Delete an Ex | pense Report     | 0                  |               |        |          |  |  |
| Select       | Report ID        | Report Description | Creation Date | Amount | Currency |  |  |
|              |                  | -                  | 09/16/2021    |        | USD      |  |  |
| D            | elete Selected R | eport(s)           |               | 1      |          |  |  |